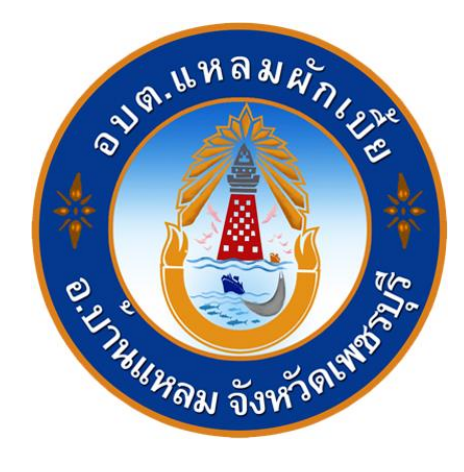

# คู่มือการใช้งาน ระบบการให้บริการผ่านช่องทางออนไลน์

### **E-Service**

## สำนักปลัด องค์การบริหารส่วนตำบลแหลมผักเบี้ย อำเภอบ้านแหลม จังหวัดเพชรบุรี

#### วิธีการใช้งาน ระบบ E-Service

#### ขั้นตอนการเข้าสู่ระบบ

๑. เข้าสู่เว็บไซต์องค์การบริหารส่วนตำบลแหลมผักเบี้ย www.laemphakbia.go.th

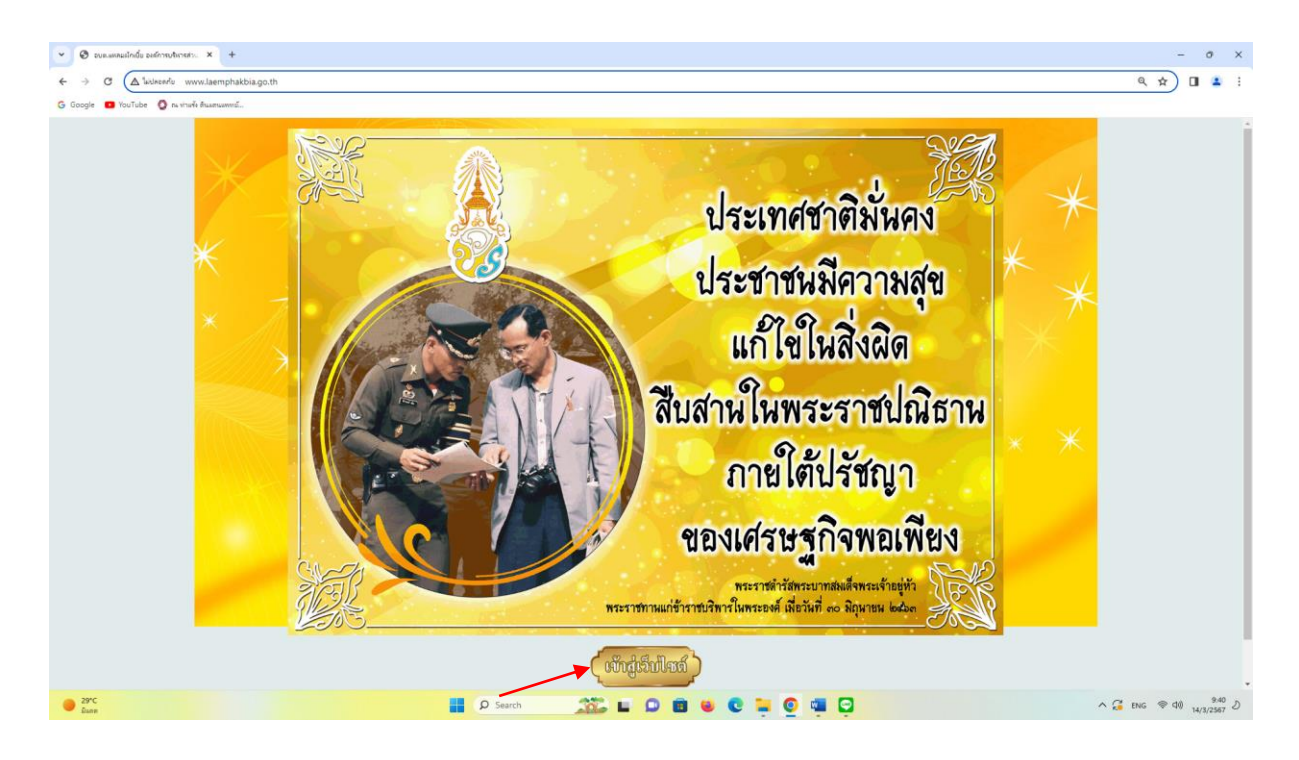

๒. เข้าสู่คอลัมน์ด้านบน "บริการประชาชน"

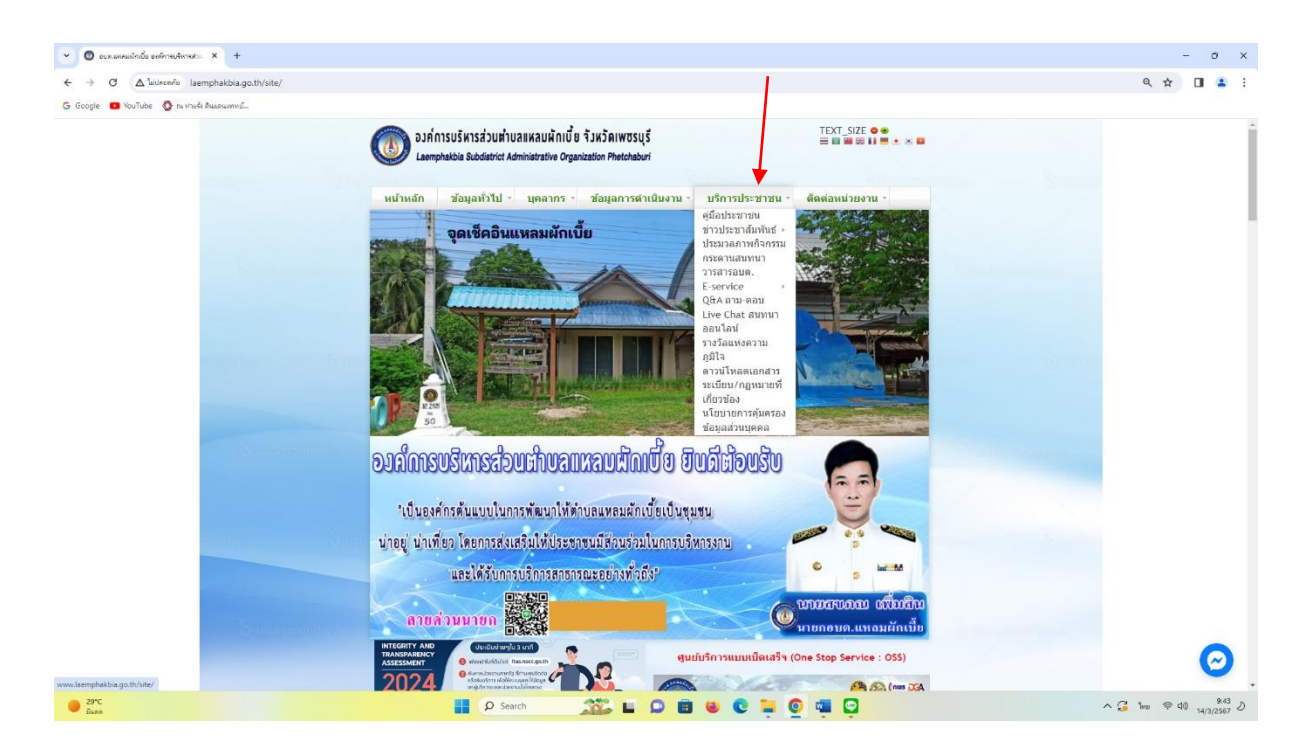

๓. คลิกที่เมนู "E-Service"

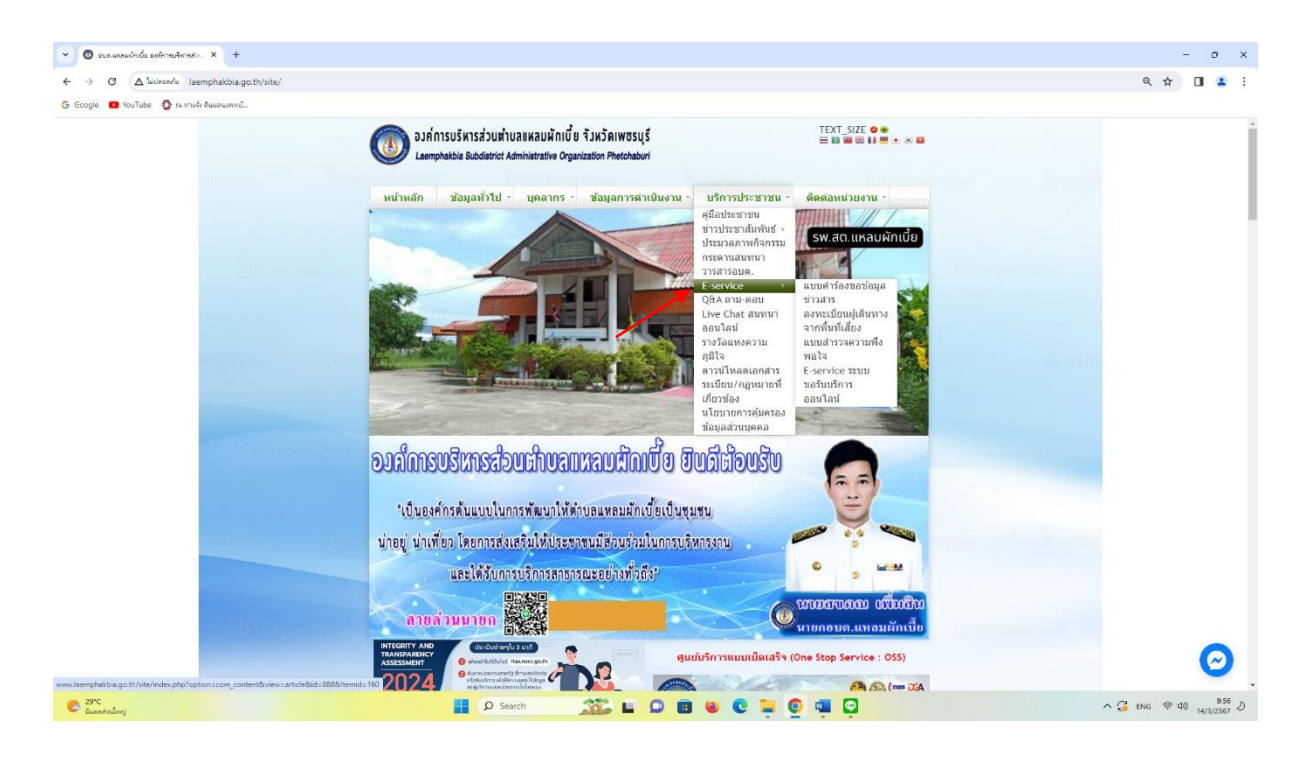

๙. คลิกที่เมนู "E-Service ระบบขอรับบริการออนไลน์"

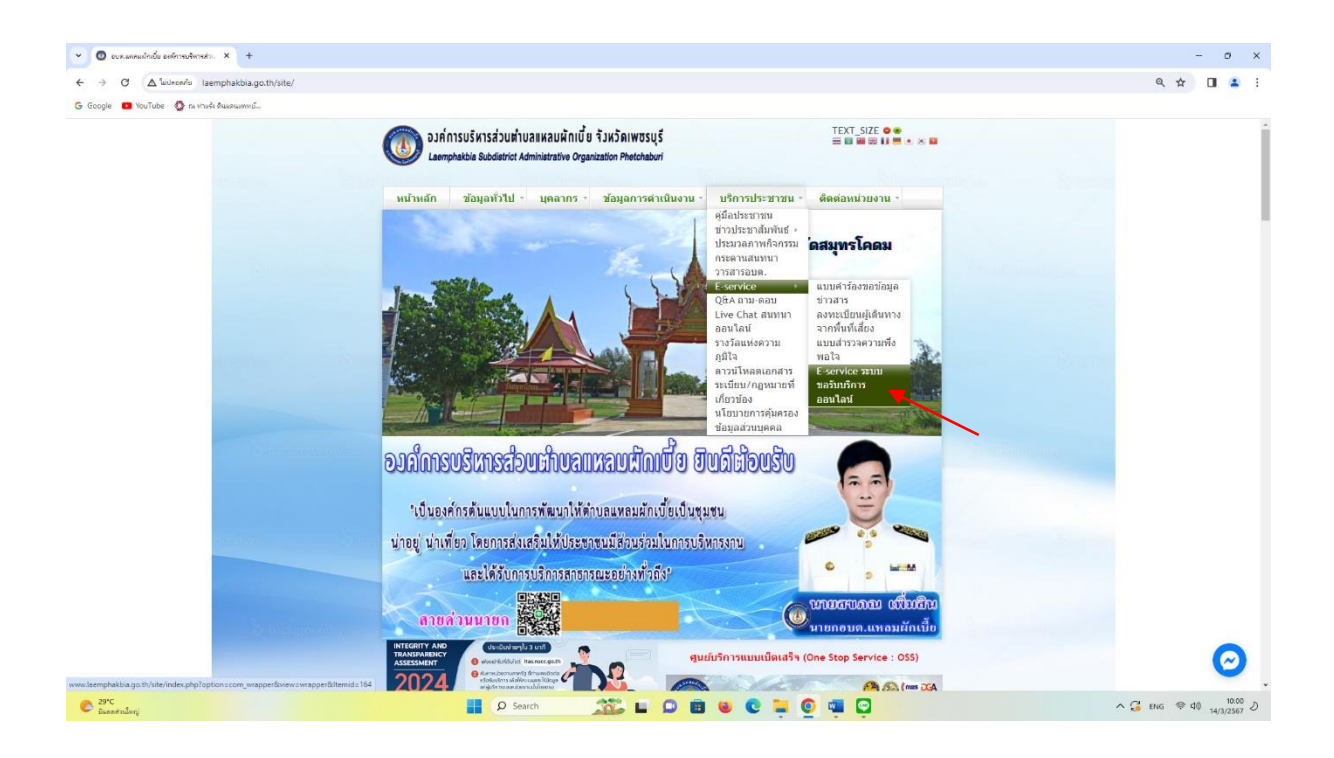

เข้าสู่ระบบ E-Service ยื่นแบบฟอร์มออนไลน์ โดยกรอกชื่อ-นามสกุล อีเมล ที่อยู่ หมายเลขโทรศัพท์

| $\rightarrow$ C ( $\Delta^{ladson/a}$ laemphakbia.go.th/site/index.php?option=com_wrapper | kview=wrapper&ttemid=164                                                                                                    | ९ 🖈 🔲 🚢                                                                                                    |
|-------------------------------------------------------------------------------------------|----------------------------------------------------------------------------------------------------|----------------------------------------------------------------------------------------------------|
| Google 🖸 YouTube 🔇 ກະຈຳນະຈີນ ສາມະສານແທນນີ້                                                |                                                                                                    |                                                                                                    |
|                                                                                           | E-service ยื่นแบบฟอร์มออนไลน์ องค์การ<br>บริหารส่วนดำบลแหลมผักเบี้ย<br>รรมข้อมอฟสมอะสไฟ Eservice องค์กรปราชาวะต่ายแพลมดีหน้ะ<br>องรัณรำหรังโรงสู่หน้อที่กานก็จะสุรัญญาติแล้น<br>*ระบูรปองศณฑ์กามใจ |                                                                                                    |
|                                                                                           | ในที่*<br>5เส<br>13/#A/ปีปปป ⊡                                                                                                    |                                                                                                    |
| The second second                                                                         | So ang +<br>disaanaaga                                                                                                    |                                                                                                    |
|                                                                                           | ลัมส<br>สำหลางของคุณ                                                                                                    |                                                                                                    |
|                                                                                           | йас*<br>Анкликанда                                                                                                    |                                                                                                    |
|                                                                                           | างมาสมอร์โทรศักรท์                                                                                                    | (anution of the second second s |

#### ๖. เลือกหัวข้อ ขอยื่นคำร้องต่อองค์การบริหารส่วนตำบลแหลมผักเบี้ย

| → C ▲ laukeantu laemphakbia.go.th/s     | site/index.php?option=com_wrapper&view= | wrapper&Itemid=164                                                          |                                                              |                  | ९ 🛧 🔲 🚢 |
|-----------------------------------------|-----------------------------------------|-----------------------------------------------------------------------------|--------------------------------------------------------------|------------------|---------|
| oogle 🧰 YouTube 🔕 ຄະທຳລະຈຳ ອັນລອນລາທາລົ |                                         |                                                                             |                                                              |                  |         |
|                                         |                                         | คำตอบของคุณ                                                                 |                                                              |                  |         |
|                                         | 23 han                                  | หมายเลขโทรศัพท์<br>สาธารรถ                                                  |                                                              |                  |         |
|                                         | IL IN VIENILIAN                         | ขอยื่นสาร้องต่อองค์การบริหารส่วนต่าบล ดังต่                                 | • ĥtura                                                      |                  |         |
|                                         |                                         | iãan.                                                                       |                                                              |                  |         |
| seem disso                              |                                         | ขอรับการสนับสนุนน้ำเพื่อการอุปโภคบริโภค<br>ขอรับการสนับสนุนรถกระเข้า        |                                                              | Transform (1997) |         |
| 5.6                                     |                                         | ขอรับการสนับสนุนเด่นทำ<br>ขอรับการสนับสนุนบุคลากร                           | ดอกกับ<br>บสงขอมูล<br>ดต่อ องศ์การบริหารส่วนต่าบลแหลมศักเบีย |                  |         |
|                                         |                                         | ขออนุญาตใช้อาคารสถานที่<br>ขอวันบริการจัดเก็บขอะมูลฝอย<br>ฟาม               | ล้างแบบฟอร์ม                                                 |                  |         |
| ounday.                                 | a second                                | เนื่องาร์มิได้ลูกสร้างชื่อเพิ่มข้อของโคร Google <u>Destination</u><br>Googl | ະລະຈະ ສະການແມ່ນແຫ່ນທີ່ເດັ່ງການເປັນແມ່ນແມ່ນ<br>e ຟລວັນ        |                  |         |
|                                         | 8                                       | กรมส่งเสริมการปกครองท้องกิ่น คัมหา<br>Department of Local Administration    | Q n- n+                                                      | N I              |         |
|                                         | หม้าแรก<br>ดัดต่อเรา                    | เกี่ยวกับเรา ▼ ข่าวประชาสัมพันธ์ ▼ แลกเปลี่ยน                               | จวามคิดเห็น ♥ ดำถามที่พบบ่อย ♥ หนังสืออิเล็กทรอนิกส์ ♥       |                  | Ø       |

๗. ยกตัวอย่างยื่นเรื่อง ขอรับบริการสนับสนุนเต้นท์ โดยคลิกที่ "ขอรับบริการสนับสนุนเต้นท์" แล้ว
คลิกที่ "ส่ง"

| → C A likelezer/u laemphakbia.go.th/site/index.php?option=con | n_wrapper&view=wrapper&itemid=164                                                                                                    | ۹ 🖈 🔲 🛓    |
|---------------------------------------------------------------|----------------------------------------------------------------------------------------------------|------------|
| Google 💶 YouTube 👩 ຄະ ທ່ານທີ່ເຫັນຂອງແທກຫນົ                    |                                                                                                    |            |
|                                                               | ล้างอาวองกระ                                                                                                    |            |
|                                                               | Mag +<br>Ameropanya                                                                                                    |            |
|                                                               | หมายเลชร์ทหพัพท์<br>สำหลายลอดุณ                                                                                                    |            |
| No. of Concession, Name                                       | ขอขึ้นสำนังจรองค์การบริหารส่วนสามล ต้อต่อไม่นี้ *<br>ขอขั้นการสืบสนุนต์ออร์ *                                                                                                    |            |
| andy- See                                                     | สำหนณข่าการใช้ระบบบริการของใหม่ E-conse<br>1. โปรงกระคณบารโชโรโปรงเรื่องสารกับการอัดสอกอัน<br>2. โปรงเร็จโอกราน และของสอนรามสีโรยโอกรามสีเรอส์กรณร์หรือมูล<br>3. การกลังที่ หรือสารกระคณเขายันสถินในไปของสอง องศักระชิพาหลัวแต่านอเมงออภัณธ์อ<br>องค์การปร้างสรามน่านอนเพลอภัณธ์ ปีอธิโรโปรกา |            |
| b settioner ve                                                | Avanuesiafu<br>Husteritarisha Google Naba<br>                                                                                                    |            |
|                                                               | Coogle usin                                                                                                    | $\bigcirc$ |
| 2010                                                          |                                                                                                    | 14811 8    |

๘. ยกตัวอย่างยื่นเรื่อง ขออนุญาตใช้อาคารสถานที่ โดยคลิกที่ "ขออนุญาตใช้อาคารสถานที่" แล้วคลิกที่
"ส่ง"

| 💶 YouTube 🚺 ni vinisi iku | เตนมงคมี       |                                                                                                    |           |  |
|---------------------------|----------------|----------------------------------------------------------------------------------------------------|-----------|--|
|                           | niles Share    | สังหล                                                                                                    | Sec. Sec. |  |
|                           | Non management | <b>ฟลดู •</b><br>สำหรับของคุณ                                                                                                    |           |  |
|                           |                | หมายเอะโรงที่สิงท์<br>สำหลายของคุณ                                                                                                    |           |  |
|                           |                | ขอยิ้นต่าร้องหอองค์การบริหารส่วนต่าบด ดังหอไปนี้ *<br>ขออนุญาตไข้อาหารธานที่ +                                                                                                    |           |  |
|                           |                | สายแรงการให้เริงบนที่อารออนไลน์ Liversion<br>1. ประการกละแบบส่งไปประเทิมหรือสระหว่างหรือสอกอยู่<br>2. ใบทะใช้เออร์ทุกการและรางสอบรายเป็นหรือสอกอยุ่ม<br>3. การกลังส์ หรือสรางสอบรายสอดเห็นก็ไปไหว่างห<br>องค์การปีพระส่วนต่ามอนพอมศึกนี้ย์ ยินส์ไปปร้างห                                                                                                    |           |  |
|                           | Stadamantsa    | de diversation de la constantia de la constantia de la co |           |  |
|                           |                | Google ฟอร์ม                                                                                                    |           |  |